## || Parallels<sup>®</sup>

## How to setup daily usage report for a License from Parallels Account.

• Parallels Remote Application Server

This article is intended to provide instructions on how to setup daily usage reports for an SPLA key.

- 1. Go to <u>My Account</u> portal.
- 2. Log in to the Parallels Account using your Parallels Account credentials.
- 3. Switch to Dashboard.

4. Go to the Active subscriptions and permanent licenses section.

- 5. Select the appropriate subscription.
- 6. Go to the **License keys** section and click on the symbol.

7. Switch to the **Reports** tab and enable the checkbox "**Send license usage reports**".

8. Fill the farm and add email then save the settings.

© 2024 Parallels International GmbH. All rights reserved. Parallels, the Parallels logo and Parallels Desktop are registered trademarks of Parallels International GmbH. All other product and company names and logos are the trademarks or registered trademarks of their respective owners.